## RV110W에서 WPS 설정 구성

## 목표

WPS(Wi-Fi Protected Setup)는 안전한 무선 네트워크를 신속하게 설정할 수 있는 방법입니다 .이 문서의 목적은 RV110W에서 WPS 설정을 구성하는 방법을 설명하는 것입니다.

## 적용 가능한 디바이스

·RV110W

## 절차 단계

1단계. 라우터 컨피그레이션 유틸리티를 사용하여 **무선 > WPS를** 선택합니다.

| /PS                                                                                    |                                                                    |
|----------------------------------------------------------------------------------------|--------------------------------------------------------------------|
| Wi-Fi Protected Setup ™                                                                |                                                                    |
| SSID:                                                                                  | ciscosb1 🔻                                                         |
| WPS:                                                                                   | ciscosb1                                                           |
| Use one of the following for ea                                                        | ch Wi-Fi Protected Setup supported device:                         |
| <ol> <li>If your client device has a Wi<br/>press that button and then clic</li> </ol> | -Fi Protected Setup button, click or<br>k the button on the right. |
|                                                                                        | OR                                                                 |
| 2. If your client device has a Wi<br>here and then                                     | -Fi protected Setup PIN number, enter that number click Register   |
|                                                                                        | OR                                                                 |
| 3. If your client asks for the Rou<br>your client device.                              | uter's PIN number, enter this number <b>61443143</b> in            |
| Wi-Fi Protected Setup Status:                                                          | Unconfigured                                                       |
| Network Name (SSID):                                                                   | ciscosb1                                                           |
| Security:                                                                              | Disabled                                                           |
| Session Status                                                                         | N/A                                                                |

2단계. SSID 드롭다운 메뉴에서 WPS를 적용할 무선 네트워크를 선택합니다.

| i-Fi Protected Setup ™                                           |                                                                    |
|------------------------------------------------------------------|--------------------------------------------------------------------|
| SID:                                                             | ciscosb1 🔻                                                         |
| PS:                                                              | Enable                                                             |
| se one of the following for ea                                   | ch Wi-Fi Protected Setup supported device:                         |
| If your client device has a Wi<br>ress that button and then clic | -Fi Protected Setup button, click or<br>k the button on the right. |
|                                                                  | OR                                                                 |
| 2. If your client device has a Wi<br>here and then               | -Fi protected Setup PIN number, enter that number click Register   |
|                                                                  | OR                                                                 |
| . If your client asks for the Ro<br>our client device.           | uter's PIN number, enter this number 61443143 in                   |
| Vi-Fi Protected Setup Status:                                    | Unconfigured                                                       |
| letwork Name (SSID):                                             | ciscosb1                                                           |
| Security:                                                        | Disabled                                                           |
| Anna Chatura                                                     | N/A                                                                |

3단계. WPS 오른쪽의 Enable(활성화) 확인란을 선택하여 WPS 설정을 활성화합니다.

4단계. 세 가지 옵션 중 하나를 수행하여 네트워크에 클라이언트 디바이스를 추가합니다.

| WPS                                                                                                    |              |  |  |
|----------------------------------------------------------------------------------------------------|--------------|--|--|
| Configuration settings have been saved successfully                                                                             |              |  |  |
| Wi-Fi Protected Setup ™                                                                                                    |              |  |  |
| SSID:                                                                                                    | ciscosb1 👻   |  |  |
| WPS:                                                                                                    | V Enable     |  |  |
| Use one of the following for each Wi-Fi Protected Setup supported device:                                                       |              |  |  |
| 1. If your client device has a Wi-Fi Protected Setup button, click or press that button and then click the button on the right. |              |  |  |
| OR                                                                                                    |              |  |  |
| 2. If your client device has a Wi-Fi protected Setup PIN number, enter that number here and then click Register                 |              |  |  |
| OR                                                                                                    |              |  |  |
| 3. If your client asks for the Router's PIN number, enter this number 61443143 in your client device.                           |              |  |  |
| Wi-Fi Protected Setup Status:                                                                                                   | Unconfigured |  |  |
| Network Name (SSID):                                                                                                    | ciscosb1     |  |  |
| Security:                                                                                                    | Disabled     |  |  |
| Session Status:                                                                                                    | N/A          |  |  |

·옵션 1. 클라이언트에 WPS 단추가 있는 경우 단추를 누릅니다.WPS 아이콘을 클릭합니다.

| WPS                                                                                                    |              |  |
|----------------------------------------------------------------------------------------------------|--------------|--|
| Configuration settings have been saved successfully                                                                             |              |  |
| Wi-Fi Protected Setup ™                                                                                                    |              |  |
| SSID:                                                                                                    | ciscosb1 🔻   |  |
| WPS:                                                                                                    | Enable       |  |
| Use one of the following for each Wi-Fi Protected Setup supported device:                                                       |              |  |
| 1. If your client device has a Wi-Fi Protected Setup button, click or press that button and then click the button on the right. |              |  |
| OR                                                                                                    |              |  |
| 2. If your client device has a Wi-Fi protected Setup PIN number, enter that number here and then click Register                 |              |  |
| OR                                                                                                    |              |  |
| 3. If your client asks for the Router's PIN number, enter this number 61443143 in your client device.                           |              |  |
| Wi-Fi Protected Setup Status:                                                                                                   | Unconfigured |  |
| Network Name (SSID):                                                                                                    | ciscosb1     |  |
| Security:                                                                                                    | Disabled     |  |
| Session Status:                                                                                                    | N/A          |  |

·옵션 2. 클라이언트 장치에 WPS PIN 번호가 있는 경우 옵션 2 필드의 필드에 PIN 번호를 입 력합니다.Register(**등록)를 클릭합니다**.

·옵션 3. 클라이언트가 라우터의 PIN 번호를 요청합니다.클라이언트가 클라이언트 장치에 번호 61443143을 입력합니다.